## AKDENİZ ÜNİVERSİTESİ EDUROAM WİNDOWS XP YAPILANDIRMA YARDIMI

1. SecureW2 paketini indirin ve bir klasör içerisine açın.

| SecureW                   | 12                        |              |                   | 👻 🍫 🗛 Ara: Secu | ireW2  | Q |
|---------------------------|---------------------------|--------------|-------------------|-----------------|--------|---|
| Düzenle 🔻 Kitaplığa e     | ekle 🔻 🛛 Bununla paylaş 🔻 | Yaz Yeni kla | sör               |                 | !≡ ▼   |   |
| 🔶 Sık Kullanılanlar       | Ad 🕺                      |              | Değiştirme tarihi | Tür             | Boyut  |   |
| 🗼 Karşıdan Yüklemele      | r 🤤 SecureW2.exe          |              | 05.01.2012 21:54  | Uygulama        | 854 KB |   |
| Masaüstü                  | isecurew2.inf             |              | 19.06.2014 17:45  | Kur Bilgileri   | 2 KB   |   |
| 🔚 Son Yerler              |                           |              |                   |                 |        |   |
| 詞 Kitaplıklar             |                           |              |                   |                 |        |   |
| Belgeler                  |                           |              |                   |                 |        |   |
| 🌙 Müzik                   |                           |              |                   |                 |        |   |
| Resimler                  |                           |              |                   |                 |        |   |
| 📑 Video                   |                           |              |                   |                 |        |   |
| 🖳 Bilgisayar              |                           |              |                   |                 |        |   |
| 🚢 Yerel Disk (C:)         |                           |              |                   |                 |        |   |
| 👝 Data (D:)               |                           |              |                   |                 |        |   |
| CD Sürücüsü (F:) ES       |                           |              |                   |                 |        |   |
| 👝 Çıkarılabilir Disk (G:) |                           |              |                   |                 |        |   |
| 🗣 Ağ                      |                           |              |                   |                 |        |   |
|                           |                           |              |                   |                 |        |   |
|                           |                           |              |                   |                 |        |   |
| 2 öğe                     |                           |              |                   |                 |        |   |

2. SecureW2.exe programını çalıştırın ve kurulum dili olarak Türkçe seçin.

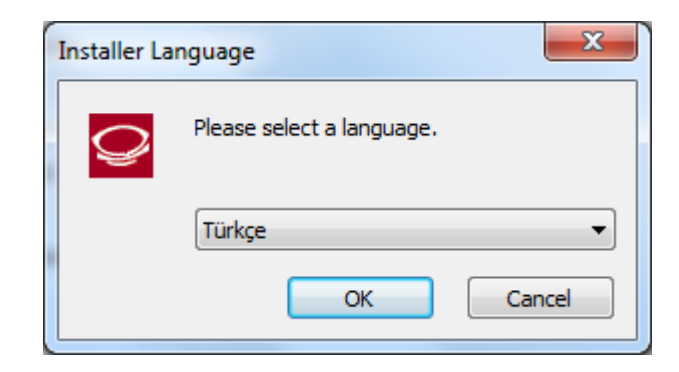

**3.** Açılan pencerede İleri'ye tıklayın.

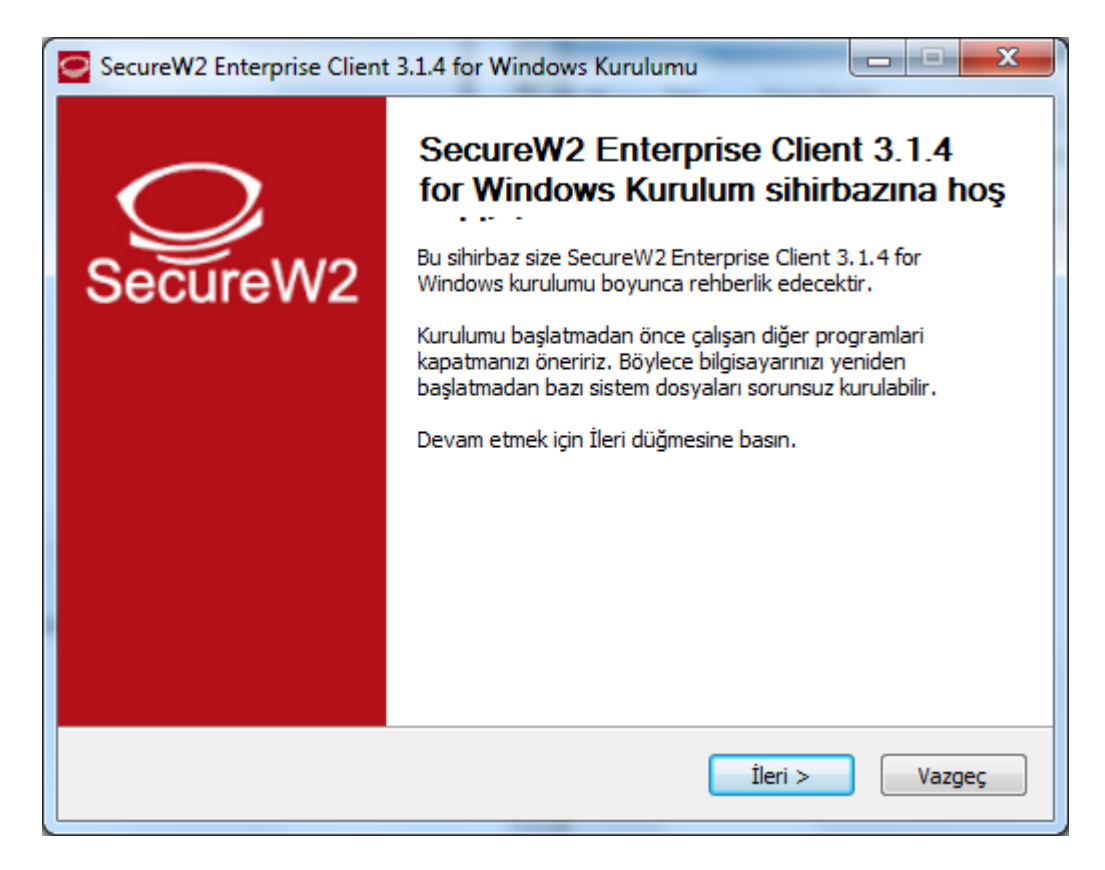

4. Açılan pencerede Kabul Ediyorum'a tıklayın.

| SecureW2 Enterprise Client 3.1.4 for Windows Kurulumu                                                                                                    |  |  |  |  |  |
|----------------------------------------------------------------------------------------------------|--|--|--|--|--|
| Lisans Sõzleşmesi<br>Lütfen SecureW2 Enterprise Client 3.1.4 for Windows programını kurmadan önce                                                                                                    |  |  |  |  |  |
| sözleşmeyi okuyunuz.                                                                                                    |  |  |  |  |  |
| Sözleşmenin geri kalanını okumak için 'page down' tuşuna basabilirsiniz.                                                                                                    |  |  |  |  |  |
| SecureW2 Enterprise Client End User License Agreement                                                                                                    |  |  |  |  |  |
| PREAMBLE                                                                                                    |  |  |  |  |  |
| 1. In this commercial license agreement, SecureW2 B.V. ("SECUREW2") has granted you ("Licensee") a license to distribute and to use the product (as defined in section 1).<br>SECUREW2 is willing to license the product (as defined in section 1) to you only upon the condition that you accept all of the terms contained in this End User Agreement ("Agreement"). Please read the Agreement carefully. By downloading, installing or using this Product you accept the full terms of this Agreement. If you are entering into this agreement on behalf of a company or other legal entity, you represent that you have |  |  |  |  |  |
| Sözleşme koşullarını kabul ediyorsanız, 'Kabul Ediyorum'a basınız. SecureW2 Enterprise Client<br>3.1.4 for Windows programını kurmak için sözleşme koşullarını kabul etmelisiniz.                                                                                                    |  |  |  |  |  |
| Nullsoft Kurulum Sistemi v2,42,6-Unicode                                                                                                    |  |  |  |  |  |
| < <u>G</u> eri <u>Sabul Ediyorum</u> Vazgeç                                                                                                    |  |  |  |  |  |

5. Bileşen seçimi penceresinde sadece EAP-TTLS seçin ve Kur'a tıklayın.

| SecureW2 Enterprise Client 3.1.4 for Windows Kurulumu                                                                                      |                                        |                                                                                              |  |  |  |
|----------------------------------------------------------------------------------------------------|----------------------------------------|----------------------------------------------------------------------------------------------|--|--|--|
| Bileşen seçimi<br>Lütfen SecureW2 Enterprise Client 3, 1, 4 for Windows için kurmak istediginiz bileşenleri<br>seçiniz.                    |                                        |                                                                                              |  |  |  |
| Kurmak istediğiniz bileşenleri işaretleyip kurmak istemediklerinizi işaretlemeden bırakın.<br>Kurulumu başlatmak için Kur düğmesine basın. |                                        |                                                                                              |  |  |  |
| Kurulacak bileşenleri seçin:                                                                                                    | EAP-TTLS EAP-GTC EAP-PEAP Tray Service | Açıklama<br>Bileşenlerin<br>açıklamalarını görmek<br>için imleci bileşen üzerine<br>götürün. |  |  |  |
| Gereken boş alan: 6.5MB                                                                                                    |                                        |                                                                                              |  |  |  |
| Nullsoft Kurulum Sistemi v2,42,6-Unicode                                                                                                   |                                        |                                                                                              |  |  |  |
|                                                                                                    | < <u>G</u> eri                         | Kur Vazgeç                                                                                   |  |  |  |

6. Kullanıcı adı olarak @akdeniz.edu.tr uzantılı mail adresinizin tamamını, parola olarak da mail şifrenizi girin ve Tamam'a tıklayın.

**Not:** lisans ve lisansüstü öğrenciler, **öğrencino@ogr.akdeniz.edu.tr** uzantılı mail adersini ve Öğrenci otomasyonundan belirledikleri şifrelerini gireceklerdir.

| Akdeniz Üniversitesi eduroam Kablosuz Ağına Hoşgeldiniz |                            |  |  |  |
|---------------------------------------------------------|----------------------------|--|--|--|
| SecureW2                                                |                            |  |  |  |
| Akdeniz Üniversitesi e-posta ve şifrenizi giriniz.      |                            |  |  |  |
| Belgi:                                                  | eduroam                    |  |  |  |
| Kullanıcı Adı:                                          | eduroamtest@akdeniz.edu.tr |  |  |  |
| Parola:                                                 | ******                     |  |  |  |
| Parolayı onaylayın:                                     | *******                    |  |  |  |
| Alan:                                                   |                            |  |  |  |
|                                                         | Tamam İptal                |  |  |  |

7. Çıkan pencerede Bitir'e tıklayıp kurulumu tamamlayın.

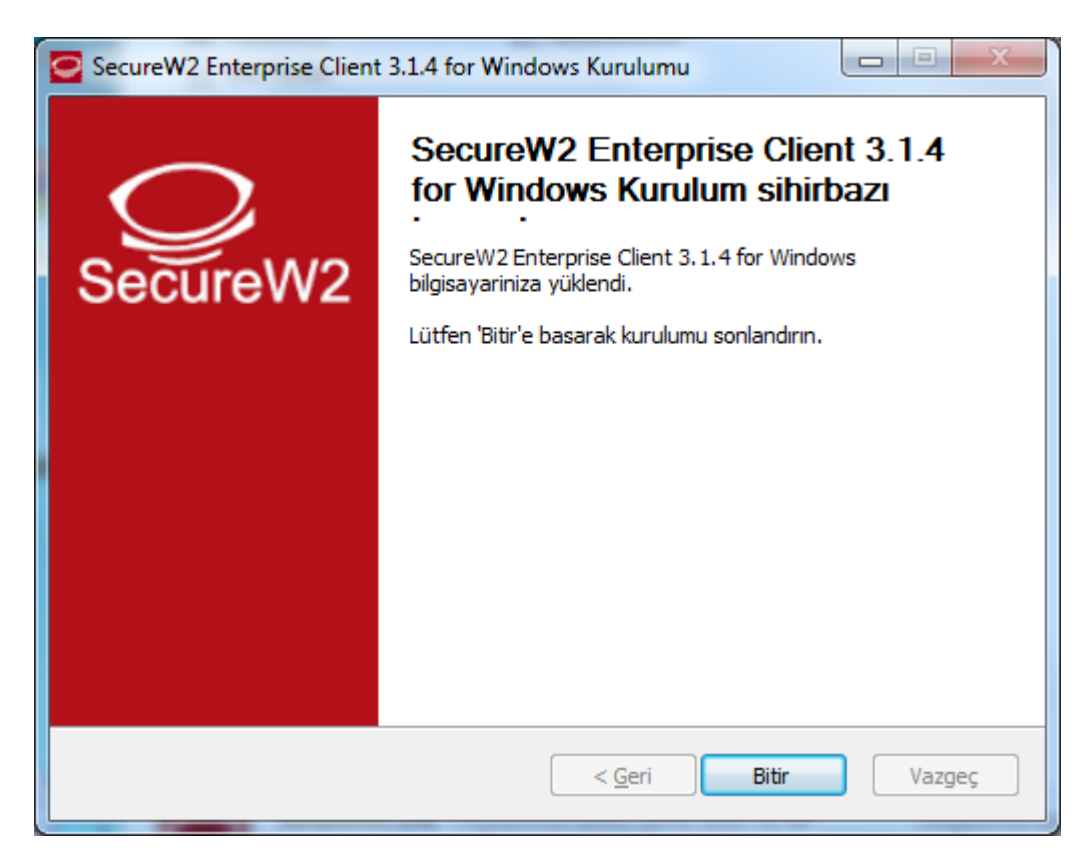